关于办理 2019 年度个人所得税综合所得汇算清缴的通知 各位教职工:

根据《关于办理 2019 年度个人所得税综合所得汇算清缴事项的公告》(国家税务总局公告 2019 年第 44 号)要求,2019 年度个人所得税 综合所得汇算清缴办理的时间为 2020 年 3 月 1 日至 6 月 30 日。经与主 管税务局联系,因疫情影响,税务部门办理汇算清缴系统于 4 月 28 日 正式开通,推荐手机下载"个人所得税(APP 端)"以下简称 APP 自行汇 算清缴。现将有关注意事项提示如下:

一、汇算清缴对象及免申报情况

1. 有校外劳务报酬收入、两处及以上工薪收入、稿酬收入、特许权使用费收入、境外所得、专项附加扣除未在 2019 年填报等几种情形的均需汇算清缴。

以下情况免于汇算清缴:2019年居民个人年综合所得收入不超过12万元
 的,居民个人年度汇算补税金额不超过400元的,已预缴税额与年度应纳税额一
 致可免于汇算清缴(扣缴义务人未依法预扣预缴税款的情形除外)。

二、申报方式

在 APP 综合所得年度汇算清缴模块申报。

三、注意事项

1. 符合2019年度专项附加扣除或2019年度大病医疗支出专项附加扣除条件的教职工,办理汇算清缴前,需要在 APP 首页专项附加扣除信息填写模块选择 2019年度补填报相关信息。

 2. 在 2019 年度综合所得年收入额不足 6 万元且平时学校已经预扣预 缴个人所得税的,建议通过简易申报办理退税。

请勿点击系统查询页面中的"批量申诉"或"申诉",否则会造成不必要的修改处理上的困扰,无法顺利退(补)税。有疑问可拨打电话咨询(会计核算科 67868081 徐老师,税务咨询 12366)。

4. APP 办理确实有困难的,可以到户籍所在地或者常住地主管税务机关办税 服务厅办理,学校的主管税务机关为洪山区税务局。有境外所得的必须到税务机 关办理。

四、操作流程

(一)申报准备工作

1. 下载、安装、注册个人所得税 APP (扫码或应用市场搜索"个人所得税")

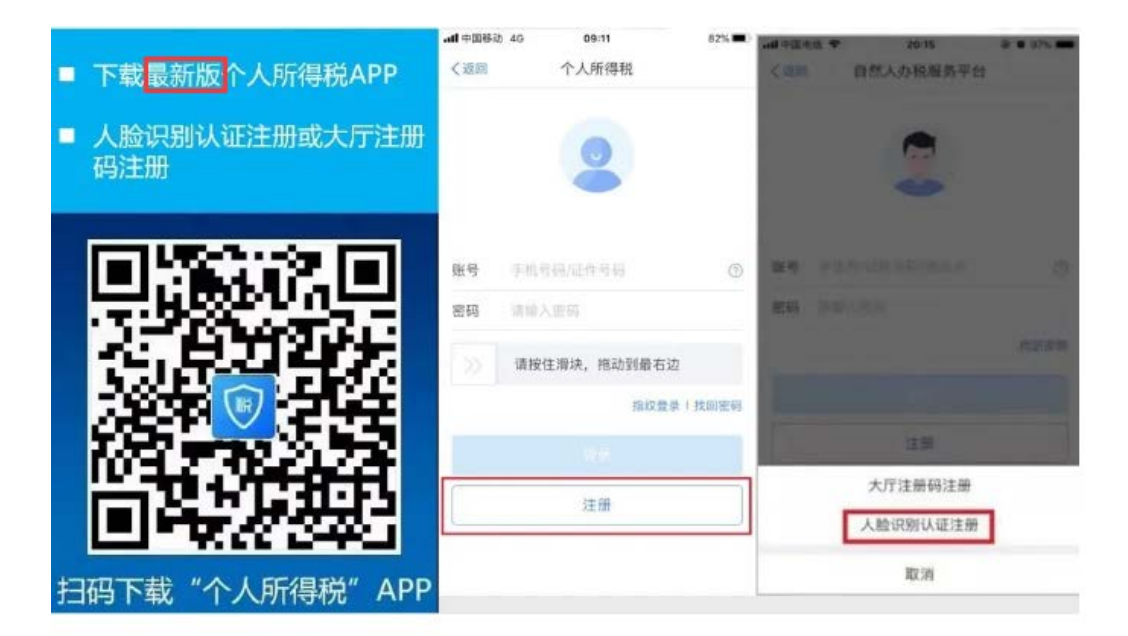

2. 通过 APP 核对收入、专项附加扣除等信息

| 我要办税                                                              | 我要查询                                     | 公众服务               |
|-------------------------------------------------------------------|------------------------------------------|--------------------|
| 热点专题                                                              |                                          |                    |
| 开启你的20                                                            | 019个税记忆                                  |                    |
| 新有数据截止至20<br>立即进入                                                 | 20年1月30日                                 |                    |
| 常用业务                                                              |                                          |                    |
| 综合所得年度                                                            | C算                                       |                    |
| 居民个人2019年                                                         | 度综合所得年度汇算                                | 申报                 |
|                                                                   |                                          |                    |
| 专项附加扣除均                                                           | 真报                                       |                    |
| <b>专项附加扣除</b> 增<br>子女教育、继续                                        | <b>真报</b><br>敗育等专项附加扣除6                  | 的填报                |
| 专项附加扣除:<br>子 <sub>女教育、</sub> 继续<br>收入纳税明细3                        | 真报<br>故育等专项附加扣除:<br>查询                   | ) 填报               |
| 专项附加扣除 <sup>1</sup><br>子女教育、继续<br>收入纳税明细道<br>已申报收入的查询             | 真报<br>故育等专项附加扣除的<br>查询<br>局及异议申诉         | )<br>均填报<br>)<br>) |
| 专项附加扣除 <sup>1</sup><br>子女教育、继续得<br>收入纳税明细道<br>已申报收入的查讨<br>专项附加扣除付 | 真报<br>教育等专项附加扣除的<br>查询<br>自及异议申诉<br>言息查询 | 的填报                |

3. 绑定银行卡(推荐使用一类卡)

| 2 个人信息            | 完成69% >    |
|-------------------|------------|
| 🧏 任职受雇信息          | 1.≥        |
| ▲ 家庭成员信息          | 1 >        |
| ■ 银行卡             | 1.>        |
| ♥ 安全中心            | >          |
| <b>工作地或常住地</b> 广东 | 《省广州市番禺区 > |
| ? 帮助              | >          |
| ☰ 关于              | >          |
| 退出登录              |            |

## (二) 开始申报

1. 登录个人所得税 APP, 点击【综合所得年度汇算】, 推荐【使用已申报数 据填写】。

| 🚨 个人所得税                                                                                                    | 89  | く返回 综合所得汇算申报                                                                          |
|----------------------------------------------------------------------------------------------------|-----|---------------------------------------------------------------------------------------|
| 我要办税 我要查询 公:                                                                                                    | 众服务 |                                                                                       |
| 热点专题     开启你的2019个税记忆     新点型 (1990)     新点型 (1990)      新点型 (1990)     新点型 (1990)     新点型 (1990)      新点型 (1990)     新点型 (1990)      新点型 (1990)     新点型 (1990)     新品型 (1990)     新点型 (1990)     新点型 (1990) | >   | <b>温馨提示</b><br>仅取得境内综合所得且需要办理汇算申报的,可在本功能<br>界面办理申报。取得境外所得需要办理汇算申报的,须前<br>往汇缴地办税服务厅办理。 |
| 前有数据截止至2020年1月30日<br>立即进入                                                                                                    |     | 为方便您申报,推荐选择<br>【填报方式 【使用已申报数据填写】 <sup>查</sup> 看收入纳税数据                                 |
| 常用业务                                                                                                    |     | 使用已申报数据填写<br>数据来源于自行申报及支付方扣缴申报                                                        |
| 综合所得年度汇算<br>居民个人2019年度综合所得年度汇算申报                                                                                                    | >   | 自行填写<br>根据实际情况自行填写申报表                                                                 |
| <b>专项附加扣除填报</b><br>子女教育、继续教育等专项附加扣除的填报                                                                                                    | >   | 开始申报                                                                                  |

2. 弹出"标准申报须知",勾选"我已知晓并同意",点击"进入申报"。
 3. 选择或确认"任职受雇单位",无任职受雇单位的,选户籍地或经常居住地,系统将自动带出主管税务机关,点击"下一步"。

| く返回                                  | 标准申报须知                                             |                               | く返回                 | 标准申报               | 重置申报                |
|--------------------------------------|----------------------------------------------------|-------------------------------|---------------------|--------------------|---------------------|
| 标准甲<br>请您耐心阅;                        | 甲报须知(使用已申<br><b>夷以下提示:</b>                         | 报数据)                          | 基本信息                | 收入和税前扣除            | ●<br>税款计算           |
| 1、如您在20<br>度综合所得<br>税金额不超近<br>免于办理订3 | 019年度已依法预缴个<br>收入不超过12万元或者<br>过400元或者不申请年/<br>9申报。 | 人所得税,且年<br>(年度汇算应补<br>度汇算退税,可 | 【 个人基础信息            |                    |                     |
| 2、如您有符<br>请提前在"专                     | + 于10。<br>合条件的大病医疗等<br>项附加扣除填报"模块:                 | 专项附加扣除,<br>填写信息。              | 证件号码: 3*****        | **********         | >                   |
| 3、如您有未<br>项目,可在》                     | :申报的收入或未足额<br>[算申报时补充申报。                           | 享受的税前扣除                       | 您的汇缴地为您的行<br>1. 汇缴抽 | E职单位所在地。 查看汇       | 缴地说明                |
| 请仔细阅读                                | 《申报表使用说明》、                                         | 《申报注意事                        | 人二级人名               |                    |                     |
| 项》和《预:                               | 填数据使用须知》后i                                         | 进入正式申报。                       | 任职受雇单位              | 1.1.1.1.1.1        | - 1 K - 1           |
|                                      | 我已阅读并知晓                                            |                               | 主管税务机关              | 国家税务总量 =<br>开发区税务局 | ● <sup>2</sup> ∂济技术 |
|                                      | 不同意                                                |                               |                     | 下一步                |                     |

4. 确认收入和税前扣除数据(点击收入项可以查看明细)

| 《返回                    | 标准申报                           |                    | 贫用、光机收入和税制扣除           |                |
|------------------------|--------------------------------|--------------------|------------------------|----------------|
|                        |                                |                    | 费用<br>(劳务报酬收入+稿酬收入+特许权 | 使用费收入) 0.00    |
| 基本信息                   | 收入和税前扣除                        | 税款计算               | ×20%                   |                |
|                        |                                |                    | 免税收入③                  | 11832.00 尾开 >> |
| 立纳税所得额=                | 1入-费用·免税收入-减除费<br>确定的其他扣除-准予扣附 | l用·专项扣除·专<br>l的捐赠额 | 稿酬所得失祝部分+其他先税收入        | 11002.00/0071  |
| 和波路塔军收入,费<br>5的内容自动计算应 | 用、免税收入和税前扣除等位<br>纳税所得益。        | 意,系统将积重空境          | 减除费用 ⑦                 | 60000.00       |
| (H-) (-)               |                                |                    | 专项扣除⑦                  | 23815.08 屈开 >> |
| 收入 (元)                 |                                |                    | 三拉一金                   | 20010/00 (0.71 |
| 工资薪金                   |                                | 100320.00          | 专项附加扣除 💿               | 12000.00 >     |
| 劳务报酬                   |                                | 0.00 >             |                        |                |
| 自行在详情里新增               | 主带入的劳劳损制                       |                    | 其他扣除项目                 | 0.00 展开 ~      |
| 稿酬                     |                                | 0.00 >             | 准予扣除的捐赠额 ⑦             | ,              |
| 也可在详情型新增               | 未带入的精制                         |                    |                        |                |
| 特许权使用费                 | ŧ                              | 0.00 >             |                        | _              |
| 费用、免税                  | 收入和税前扣除                        |                    | 应纳税所得额<br>¥4504.92 保存  | 下一步            |

情形一、若有从其他单位取得劳动报酬或稿酬收入的,点击申报界面劳动报 酬,可以查询导入(推荐)或者手工填写。

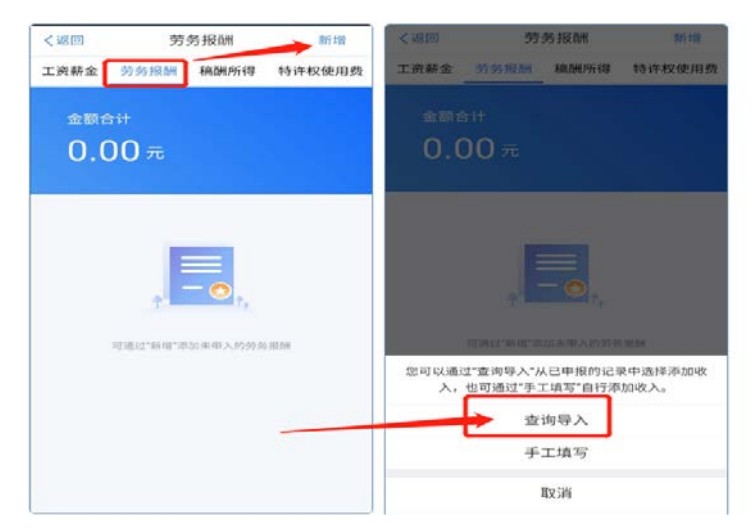

情形二、年终奖计税方式选择,点击申报界面工资薪金

| く後回                       | 工资薪金       | 新建        | 数消                      | 奖金计税方式选择                                      | 确定                                                                                                    |
|---------------------------|------------|-----------|-------------------------|-----------------------------------------------|----------------------------------------------------------------------------------------------------|
| 工资释金 劳务报酬 私               | 医后接 特许权使用费 |           | 在年度汇算中报时,<br>也可以选择其中一   | ,您可做新选择将全年一次哲奖宝收入并入<br>笔奖宝律验计税。 <u>查普段常识明</u> | ·信念所举计说。<br>·                                                                                                    |
| 奖金计税方式选择 >                |            |           | 1 "全年一次性!               | 奖金"计税方式                                       |                                                                                                    |
| ±##≙#<br>196000.0         | 0          |           | 全部并入综合<br>包达得此项,转变      | 所得计税<br>18所有的"全年一次性安全"并入综合所得可                 | 180<br>180                                                                                                    |
|                           |            |           | <b>单独计税</b><br>达有其中一笔参别 | 计说, 其念贤全部并入综合所得中报中                            | ~                                                                                                    |
| 2019-11 正常工资薪金<br>3有限公司   | 1600       | 0.00元 >   | 65000元<br>2019-02 知     | 非亚皮革制品有限公司                                    | 標改                                                                                                    |
| 2019-10 正常工资薪金<br>马有限公司   | 400        | 0.00元 〉   |                         |                                               |                                                                                                    |
| 2019-10 正常工资薪金 e<br>。有限公司 | 1600       | 0.00元 > 1 | 您可以选排<br>独计算纳           | 译一笔作为全年一&<br>税:也可以全部并                         | 大学学生的 (1998) (1998) (1988) (1998) (1998) (1998) (1998) (1998) (1998) (1988) (1988) (1988) |
| 2019-09 正常工资薪金<br>19用公司   | 1600       | 0.00元 >   | ₿。<br>□□                | い通过面和说                                        | · 择方=                                                                                                    |
| 2019-09 正常工资薪金<br>14月公司   | 400        | 0.00元 >   | 对                       | 北选择适合的                                        | 助手力エ                                                                                                    |

5. 收入、费用、免税收入和税前扣除等项目数据核对无误后,返回"收入和税前扣除"主页面,点下一步。显示【应纳税额】、【减免税额】、【已缴税额】, 在左下角显示具体 应补(退)税额,点击"提交申报"。

| く返回                    | 标准申报                           |                    | 〈返回                 | 标准申报        |           |
|------------------------|--------------------------------|--------------------|---------------------|-------------|-----------|
| 基本信息                   | 收入和税前扣除                        | ●<br>税款计算          | 基本信息                | 收入和税前扣除     | ①<br>税款计算 |
| 应纳税所得额=收<br>项附加扣除-依法+  | (入-费用-免税收入-减除费<br>确定的其他扣除-准予扣附 | }用-专项扣除-专<br>除的捐赠额 | 应纳税额                |             |           |
| 请准确填写收入、费<br>写的内容自动计算应 | 用、免税收入和税前扣除等信<br>纳税所得额。        | 息,系统将根据您填          | 综合所得应纳              | 的税额(元)      | 135.15元 ) |
| 收入(元)                  |                                | ~                  | 减免税额 ③              | D           |           |
| 工资薪金                   |                                | 100320.00 >        | 减免税额(元)             |             | 0.00 >    |
| 劳务报酬                   |                                | 0.00 >             | 已缴税额 ()             | 0           |           |
| 您可在详惯里新增               | 未带入的劳务报酬                       |                    | 已缴税额(元)<br>已缴税额=收入的 | 的已缴税额       | 135.15    |
| 稿酬<br>您可在详情里新增         | 未带入的稿题                         | 0.00 >             | 应补税额 ⑦ =            | 应纳税额-减免税额-已 | 缴税额       |
| 特许权使用费                 | ĩ                              | 0.00 >             |                     | 如有其他补充事     | 顷,可填写备注>  |
| 费用、免税                  | 收入和税前扣除                        |                    |                     |             |           |
| 费用                     |                                |                    |                     |             |           |
| 应纳税所得额¥                | 4504.92                        | 下一步                | 应补税额(元) ¥           | 0.00 保存     | 提交申报      |

(三)申请退税或补税

填写后务必进行保存、提交。提交申报后有三种情况:(1)退税(2)补税 (满足豁免条件,享受免申报)(3)补税(不满足豁免条件,需要补税)

1. 申请退税

| 综合所得年度汇算          |   |  |  |  |  |
|-------------------|---|--|--|--|--|
| 申报信息提交成功并已保存      |   |  |  |  |  |
| 您可申请的退税金额 7       | Ē |  |  |  |  |
| 申请退税              |   |  |  |  |  |
| ▲ 放弃退税            |   |  |  |  |  |
| 放弃退税后,仍可重新发起退税申请。 |   |  |  |  |  |

2. 享受免申报

| 基本信息                                                                                                    | ● 收入和税前扣除                        | 税款计算                          |                                                                           |                                                                                                    |
|----------------------------------------------------------------------------------------------------|----------------------------------|-------------------------------|---------------------------------------------------------------------------|----------------------------------------------------------------------------------------------------|
| 应纳税额                                                                                                    |                                  |                               |                                                                           |                                                                                                    |
| 综合所得应纳税                                                                                                    | 额(元)                             | 228.47元                       | >                                                                         |                                                                                                    |
| ┃减免税额 ⑦                                                                                                    |                                  |                               |                                                                           |                                                                                                    |
| 减免税额(元)                                                                                                    |                                  | 0.00                          | >                                                                         | 小野土 473.3.3.3.4.3.4.3.4.3.4.3.4.3.4.3.4.3.4.                                                                                 |
| ┃已缴税額 ⑦                                                                                                    |                                  |                               |                                                                           |                                                                                                    |
| 已缴税额(元)                                                                                                    |                                  | 168.4                         | 7                                                                         | 如認2019 年度取得综合所得时已依法预缴了个/<br>所得税,且符合以下条件之一的,可免予办理年度沿                                                                          |
| 应补税额 ⑦ = 应                                                                                                    | 内税额-减免税额-已                       | 缴税额                           |                                                                           | 算:<br>1.2019年度综合所得年收入合计不超过 12万元;<br>2.2019年度应注册和第五报过 400元的                                                                   |
| 温馨提示:根据您<br>收入不超过12万:<br>于汇算申报。若<br>厅办理                                                                                                    | 填写的数据,您的<br>元,如您已依法预<br>需要缴纳税款,请 | 的年度综合所很<br> 缴税款,可免<br> 前往办税服务 |                                                                           |                                                                                                    |
| 应补税额(元)<br>¥ 60.00                                                                                                    | 保存                               | 享受免申报                         |                                                                           |                                                                                                    |
| 补税                                                                                                    |                                  |                               |                                                                           |                                                                                                    |
|                                                                                                    |                                  |                               |                                                                           |                                                                                                    |
| 返回                                                                                                    | 标准申扣                             | 报                             | ••                                                                        |                                                                                                    |
| . <u>2</u>                                                                                                    | 标准申                              | 报                             |                                                                           |                                                                                                    |
| 返回<br>●<br>基本信息                                                                                                    | 标准申]                             | 报                             |                                                                           |                                                                                                    |
| 返回<br>基本信息<br>应纳税额                                                                                                    | 标准申]                             | 招除                            | •<br>税款计算                                                                 |                                                                                                    |
| 返回<br>基本信息<br><b>应纳税额</b><br>综合所得应纳税额                                                                                                    | 标准申封<br>收入和税龄:<br>〔(元)           | 报<br>40)涂                     |                                                                           | - 综合所得年度汇算                                                                                                    |
| 返回<br>基本信息<br>应纳税额<br>综合所得应纳税部<br>减免税额⑦                                                                                                    | 标准申封<br>收入和税前<br>机(元)            | HQ<br>HD144                   |                                                                           | -<br>综合所得年度汇算                                                                                                    |
| 返回<br>基本信息<br>应纳税额<br>综合所得应纳税部<br>减免税额 ⑦                                                                                                    | 标准申封<br>收入和税前<br>制(元)            | HQ<br>#01%                    |                                                                           | ·<br>综合所得年度汇算                                                                                                    |
| <ul> <li>返回</li> <li>基本信息</li> <li>应纳税额</li> <li>综合所得应纳税部</li> <li>减免税额 ⑦</li> <li>或免税额(元)</li> <li>已缴税额 ⑦</li> </ul>                        | 标准申封<br>收入和税前<br>制(元)            | HQ<br>HD144                   |                                                                           | -<br>综合所得年度汇算<br>・<br>・<br>・<br>・<br>・<br>・<br>・<br>・<br>・<br>・<br>・<br>・<br>・                                               |
| <ul> <li>返回</li> <li>基本信息</li> <li>应纳税额</li> <li>综合所得应纳税部</li> <li>减免税额(元)</li> <li>已缴税额(元)</li> </ul>                                       | 标准申封<br>收入和税前<br>版(元)            | H2<br>4019                    |                                                                           | ・<br>综合所得年度汇算<br>・<br>申报信息提交成功并已保存<br>・<br>・<br>・<br>・<br>・<br>・<br>・<br>・<br>・<br>・<br>・<br>・<br>・<br>・<br>・<br>・<br>・<br>・ |
| 速回<br>基本信息<br>应纳税额<br>综合所得应纳税部<br>减免税额(元)<br>已缴税额(元)<br>計税额(元)                                                                               | 标准申封<br>收入和税前:<br>现(元)           | H2<br>40%                     | 税数计算<br>14024.00元<br>3<br>0.00<br>3<br>8952.0                             | ・<br>综合所得年度汇算<br>レート<br>・<br>・<br>・<br>・<br>・<br>・<br>・<br>・<br>・<br>・<br>・<br>・<br>・<br>・<br>・<br>・<br>・<br>・<br>・          |
| <ul> <li>返回</li> <li>基本信息</li> <li>应纳税额</li> <li>完合所得应纳税部</li> <li>减免税额(⑦</li> <li>支免税额(元)</li> <li>已缴税额(元)</li> <li>計税额(⑦ = 应纳利</li> </ul>  | 标准申封<br>收入和税前<br>机(元)            | H2<br>401%<br>代額              | ・<br>税数计算<br>14024.00元 3<br>0.00 5<br>8952.0                              | ・<br>综合所得年度汇算<br>・<br>・<br>・<br>・<br>・<br>・<br>・<br>・<br>・<br>・<br>・<br>・<br>・                                               |
| <ul> <li>返回</li> <li>基本信息</li> <li>应纳税额</li> <li>除合所得应纳税部</li> <li>减免税额(元)</li> <li>已缴税额(元)</li> <li>已缴税额(元)</li> <li>計税额(⑦ = 应纳利</li> </ul> | 标准申封<br>收入和税前;<br>现(元)           | H2<br>401%                    | <ul> <li>税数计算</li> <li>14024.00元</li> <li>0.00</li> <li>8952.0</li> </ul> | ・                                                                                                    |

(四)申报查询与更正

可通过首页【查询】-【申报查询(更正/作废申报)】-【申报详情】查看已申报情况。若发现申报有错误,可点击【更正】或【作废】。

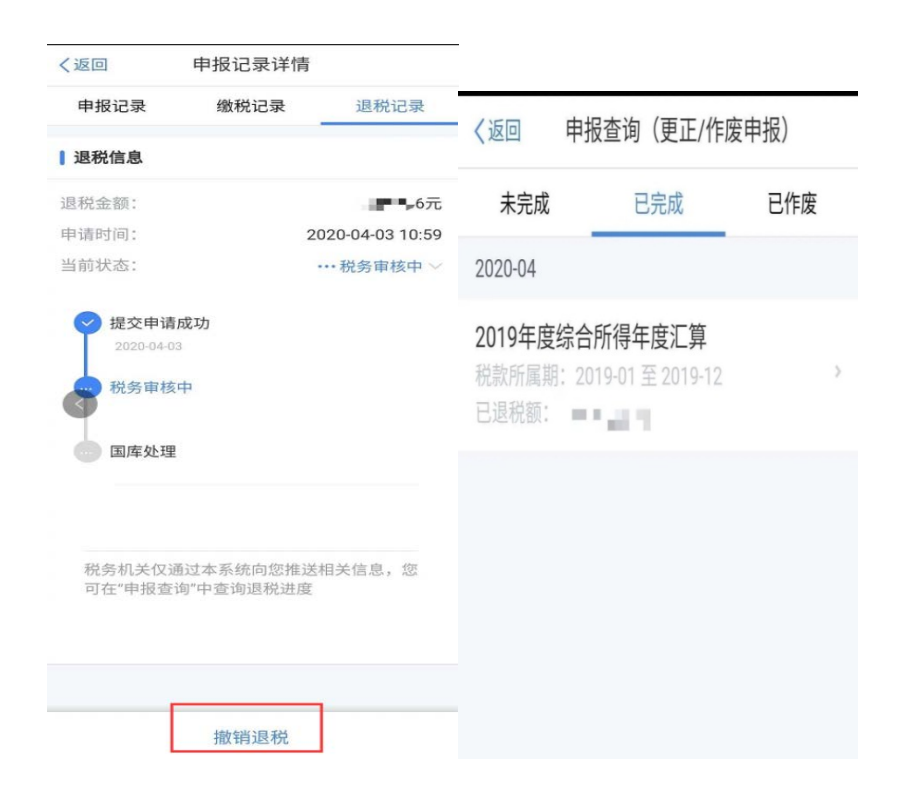

财务处

2020年4月28日

| 附件一:        | 关于办理 2019 年度个人所得税综 | 合所得汇算清缴事项的公告 |
|-------------|--------------------|--------------|
| 附件二:        | 年度汇算自行申报(手机 APP 端) | 操作指引         |
| <u>附件三:</u> | 年度汇算自行申报(网页 Web 端) | 操作指引         |